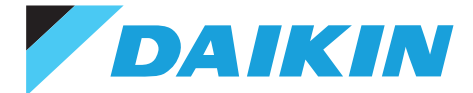

#### TSTATD1152-2 RESIDENTIAL

## **Digital Thermostat** 5+2 Day Programmable

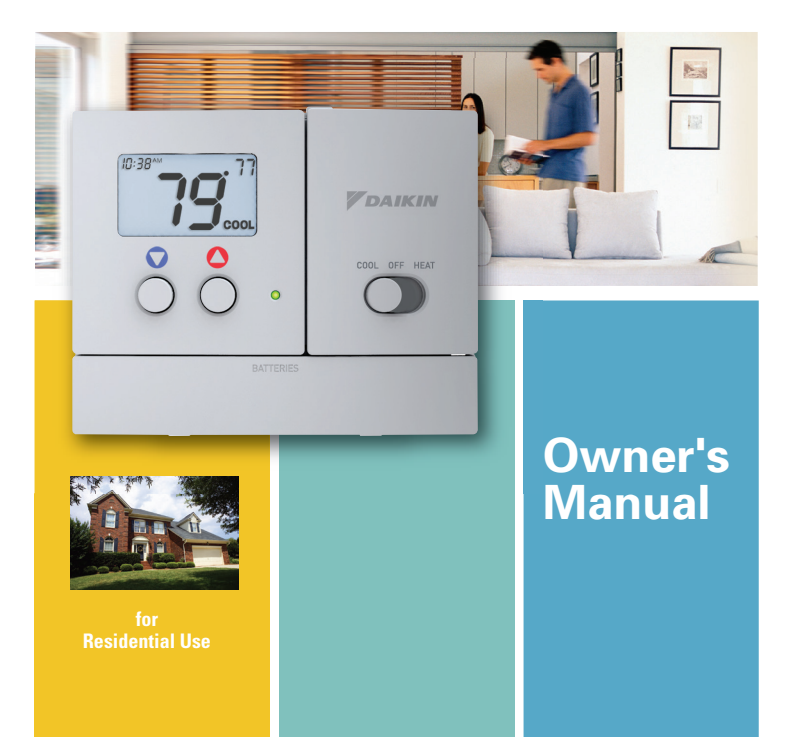

# **Table of Contents**

| Safety Warnings         | 3  |
|-------------------------|----|
| Location of Controls    | 4  |
| Dispay                  | 5  |
| Normal Operation        |    |
| Manual Operation        | 6  |
| Programmed Operation    | 7  |
| Clock Set               | 8  |
| Time Period Programming |    |
| Overview                | 9  |
| Weekday Programming     |    |
| Weekend Programming     |    |
| Advanced Setup          |    |
| Advanced Features       |    |
| Factory Defaults        | 19 |
| Calibration             | 20 |
| Battery Replacement     | 21 |
| Warranty                |    |

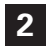

## **Safety Warnings**

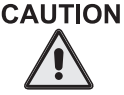

Follow Installation Instructions carefully. DISCONNECT POWERTOTHE HEATER - AIR CONDITIONER <u>BEFORE</u> REMOVING THE OLD THERMOSTAT AND INSTALLING THE NEWTHERMOSTAT.

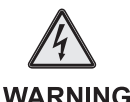

The two Alkaline "AA" batteries must be replaced at least once every 12 months to ensure proper operation. The Low Battery icon (fig. 1) will appear on the display when it is time to replace the batteries. If the thermostat is connected to 24v power, the batteries should still be installed, but are not required.

When kernel is displayed the batteries must be replaced immediately. The manufacturer cannot be liable for improper operation of the thermostat if the batteries are not immediately replaced.

Annual battery replacement is especially critical in locations subject to freezing temperatures. The thermostat will be unable to turn on the heating system if the batteries are exhausted.

This device complies with Part 15 of the FCC rules. Operation is subject to the following two conditions: (1) This device may not cause harmful interference, and (2) this device must accept any interference received, including interference that may cause undesired operation.

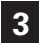

### **Location of Controls**

#### PROGRAM SWITCH RUN program

Program OFF SET program

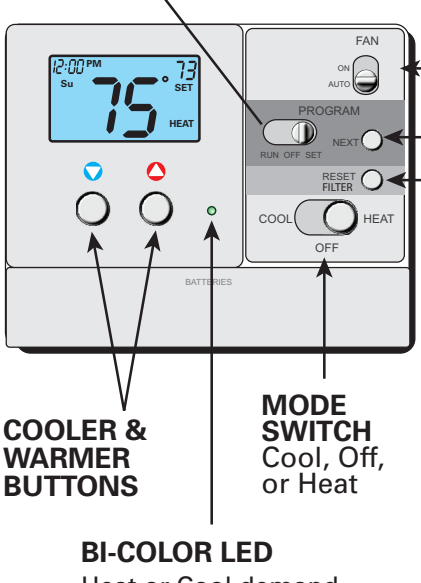

Heat or Cool demand indicator when system powered: Red = Heat Green = Cool FAN SWITCH On or Auto

#### **NEXT BUTTON**

For programming <u>How to use</u>: The NEXT button is used to advance from one step to the next in the programming and advanced setup screens (pgs 10 - 18).

#### - RESET FILTER

How to Use: Press and hold the RESET FILTER button to clear the ✓FILTER icon from the display (pg 5). To adjust when the ✓FILTER icon appears, see Advanced Setup screens (pg 18).

### 

- Day of the week. When programming, MTuWThF represent the five weekdays and SaSu represent the two weekend days.
- Heat and Cool indicators. In normal operation, Heat or Cool appears, depending on the Mode Switch position. When heat or cool is energized, the Heat or Cool indicator will flash.
- 6

Clock Display.

- Time period indicators. These indicate the part of the program that is currently active, if the Program Switch is positioned to RUN.
- Desired set temperature.

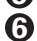

Current room temperature.

- Indicates when the filter should be serviced. Appears after 0 1950 hours of blower operation (adjustable).
- 8
- Indicates batteries need replacement.

### **Normal Operation**

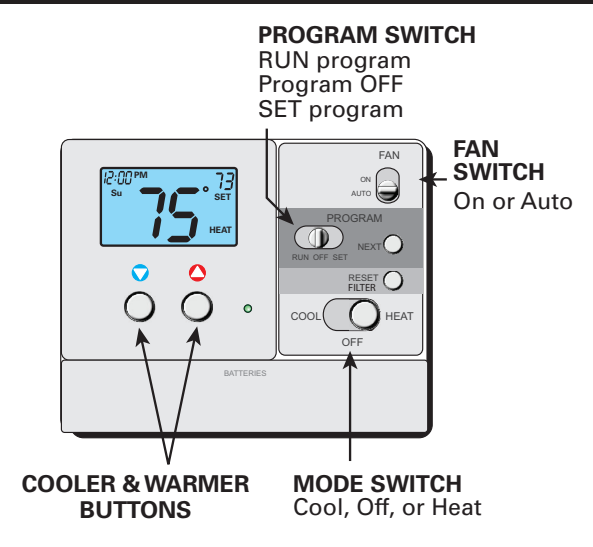

#### Manual Operation (Program Switch OFF)

**1** Select Cool or Heat with the Mode Switch.

Normally leave the fan switched to Auto. In Fan Auto, the fan will turn on only with a heat or cool demand. When Fan On is selected, the fan will run continuously.

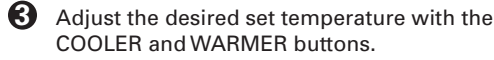

6

### **Normal Operation**

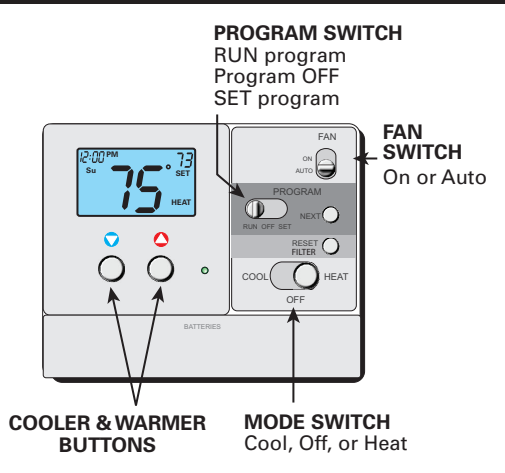

#### Programmed Operation

- Select Cool or Heat with the Mode Switch.
- 2 Select RUN with the Program Switch.
- Normally leave the fan switched to Auto. In Fan Auto, the fan will turn on only with a heat or cool demand. When Fan On is selected, the fan will run continuously.
- 4 The desired set temperature may be temporarily overridden. The thermostat will revert to the programmed settings in the following time period.

### **Clock Set**

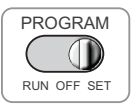

Setting the time & day are the first two steps after sliding the Program Switch to SET.

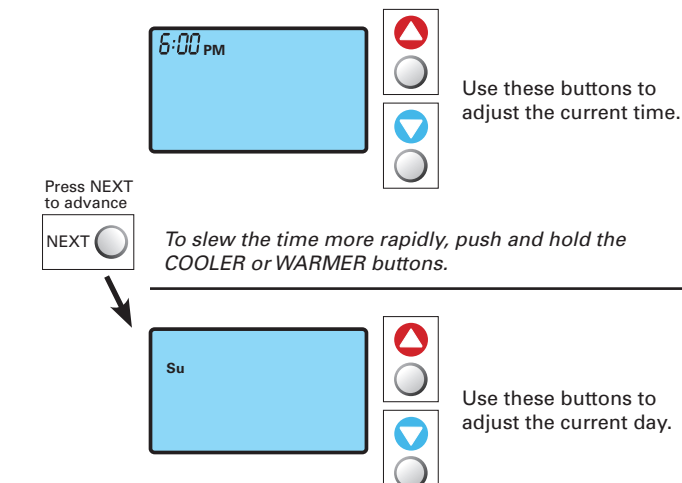

This thermostat is preprogrammed from the factory to operate 1 or 2-Stage equipment without the need for further programming. To optimize the installation of this thermostat follow the instructions in the Advanced Setup section.

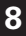

#### <u>Overview</u>

- Slide the Program Switch to the SET position.
- The blinking icon(s) on the display may be changed by pressing the COOLER or WARMER buttons.
- After the blinking icon is changed to the desired selection, press the NEXT button.

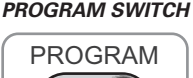

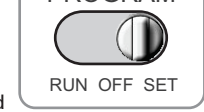

- Each item in the time period programming screens will flash and can be modified with the COOLER & WARMER buttons.
- · Continue the steps above until programming is complete.
- Slide the Program Switch to RUN and the thermostat will run the time period program.
- If the Program Switch is in the OFF position, the thermostat will not run the time period program. In this case, the thermostat will be a manual heat or cool only thermostat.

#### Weekday Programming

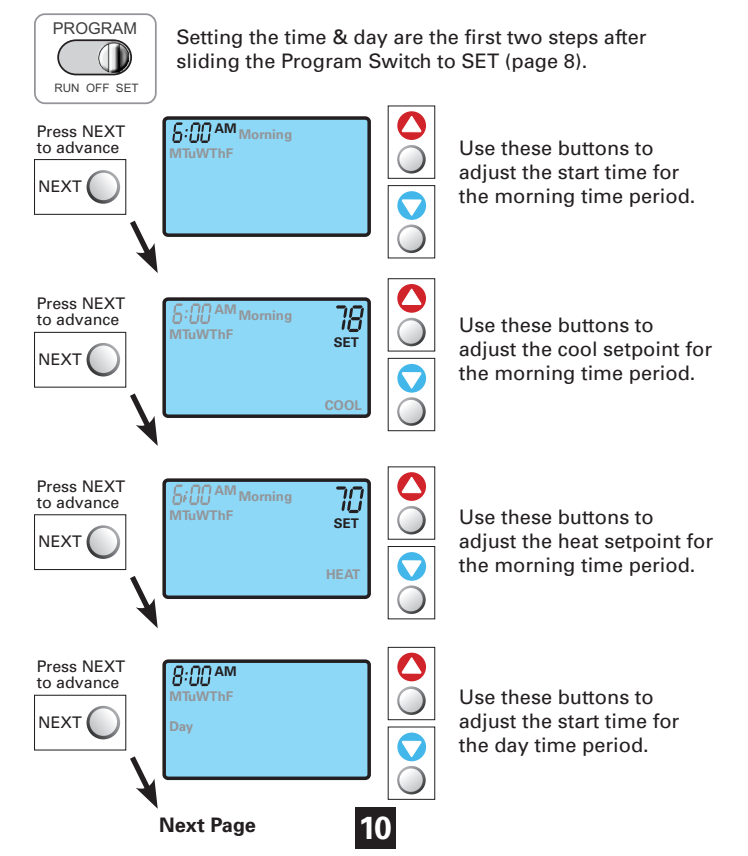

#### Weekday Programming

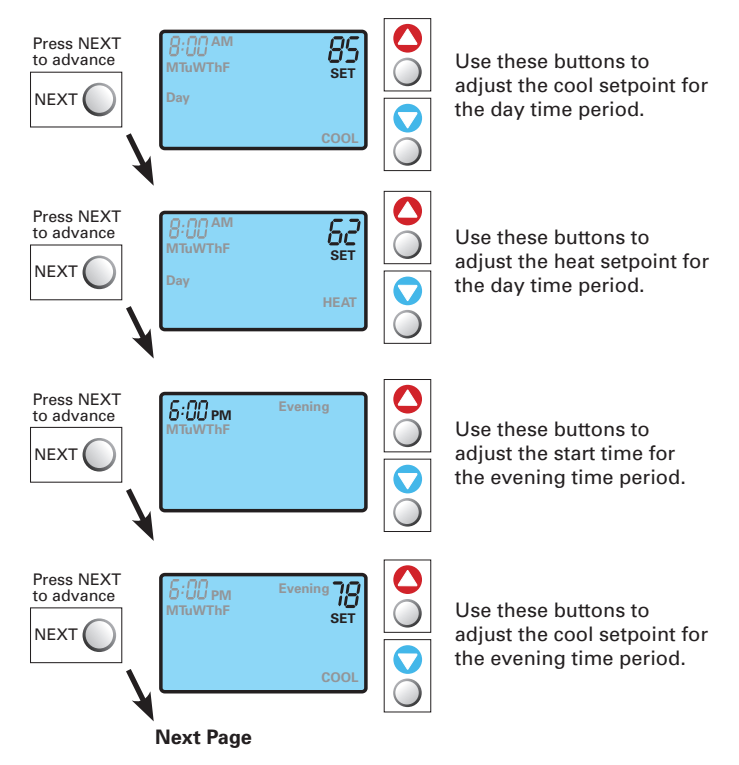

#### Weekday Programming

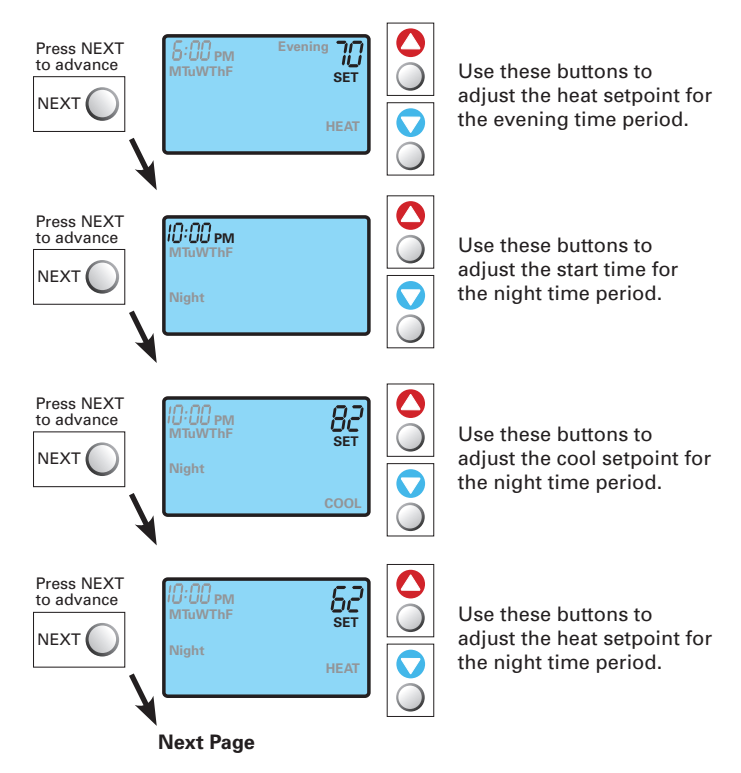

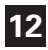

#### Weekend Programming

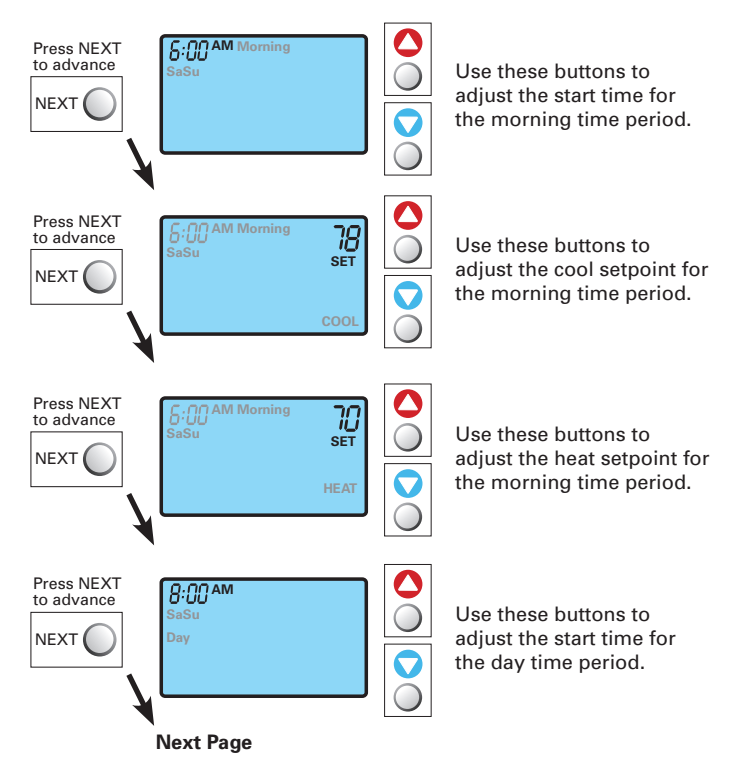

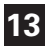

#### Weekend Programming

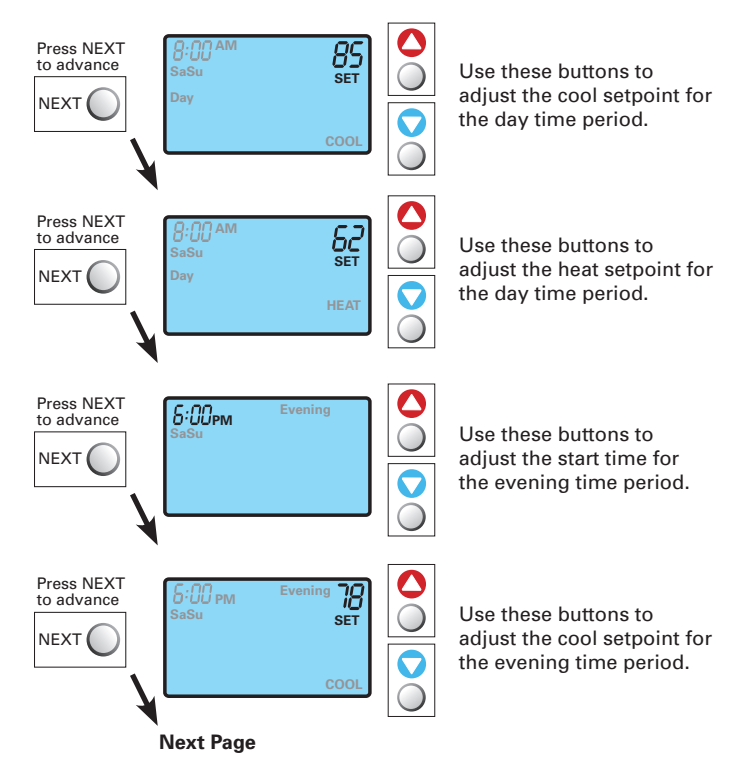

#### Weekend Programming

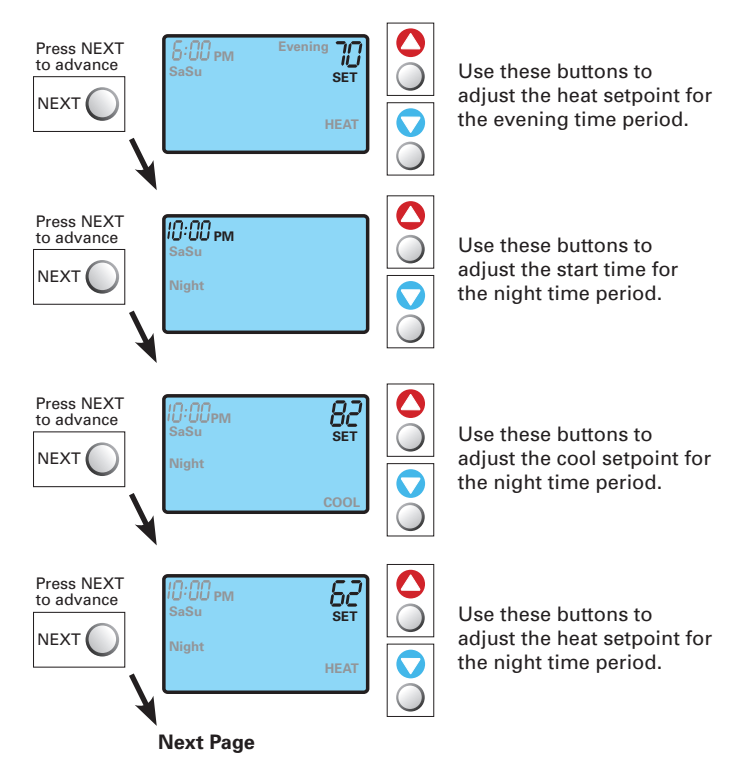

After you have completed setting the time period programming, you have two options:

1) Run the time period program by sliding the Program Switch to the RUN position.

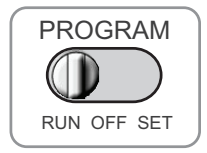

OR

2) Do not run the time period program. The thermostat will operate as a manual heat or cool thermostat. Slide the Program Switch to OFF in this case.

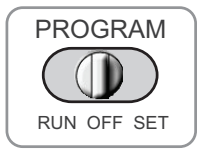

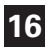

# Advanced Setup

This is normally done by installer at initial installation.

#### Enter advanced setup by sliding the Program Switch to SET. When the clock is flashing, press the NEXT button for 5 seconds. Do not release the button until this screen appears.

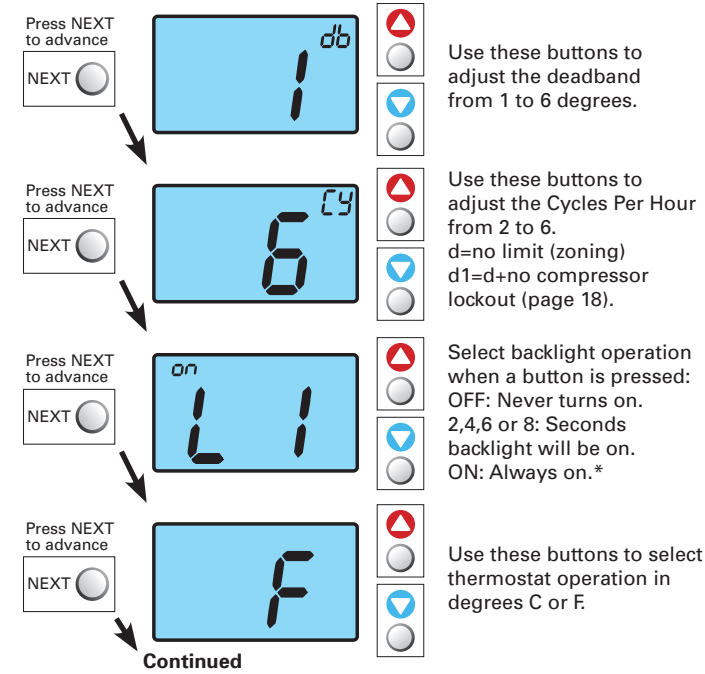

\* ON is only available if the thermostat is system powered.

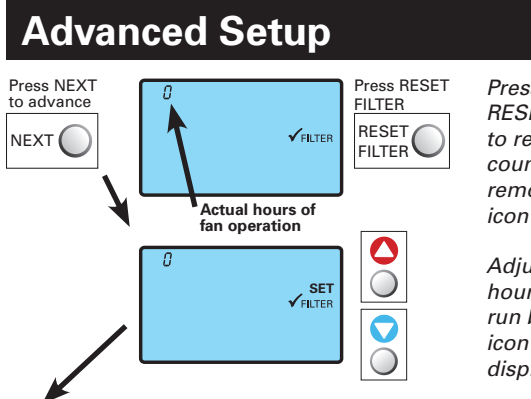

Press and hold the RESET FILTER button to reset the filter counter to 0 and remove the ✓ FILTER icon from the display.

Adjust the number of hours the blower will run before the  $\checkmark$  FILTER icon appears on the display. 0 = off.

Slide the Program Switch to OFF or RUN to exit Advanced Setup.

#### About Advanced Features & Operation

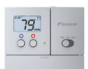

**CYCLES PER HOUR** - The Cycles Per Hour setting (page 17) monitors the number of times per hour your HVAC unit may energize. For example, at a setting of 6 cycles per hour the HVAC unit will only be allowed to energize once every 10 minutes. The Cycles Per Hour limit may be temporarily overridden by pressing the WARMER or COOLER button.

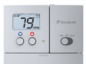

✓ **FILTER ICON** - The ✓ FILTER icon will appear after a set number of hours for fan run time (see above) has been achieved. This counter keeps track of the number of hours of fan run time whether the fan is energized in the heating or cooling modes, or in stand alone operation.

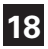

# **Factory Defaults**

If, for any reason, you desire to return all the stored settings back **CAUTION** to the factory default settings, follow the instructions below.

 $\triangle$ 

Enter advanced setup by sliding the Program Switch to SET. When the clock is flashing, press the NEXT button for 5 seconds. Do not release the button until this screen appears.

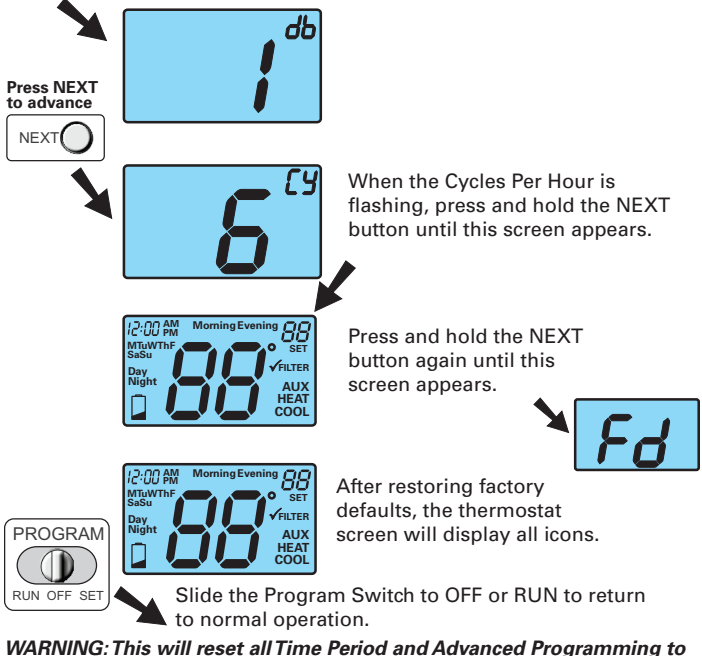

WARNING: This will reset all Time Period and Advanced Programming to the default settings. Any information entered prior to this reset will be permanently lost.

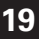

# Calibration

RUN OFF SET

Under normal circumstances it will not be necessary to adjust the calibration of the temperature sensor. If calibration is required, please contact a trained HVAC technician to correctly perform the following procedure.

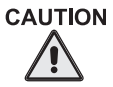

Enter advanced setup by sliding the Program Switch to SET. When the clock is flashing, press the NEXT button for 5 seconds. Do not release the button until this screen appears.

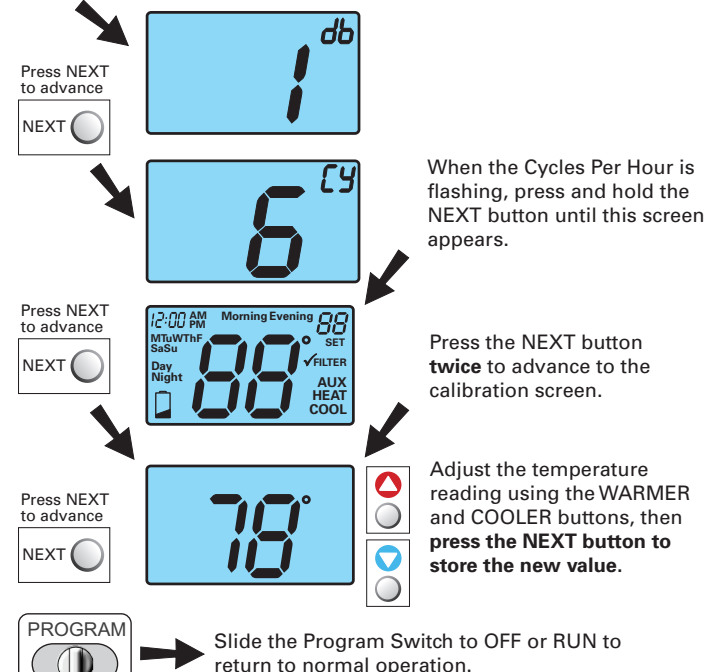

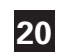

### **Battery Replacement**

The batteries are easily accessible from the battery door located on the bottom front of the thermostat (fig. 1). To open the battery slot. pull out on the battery door (fig. 1) and swing down (fig. 2).

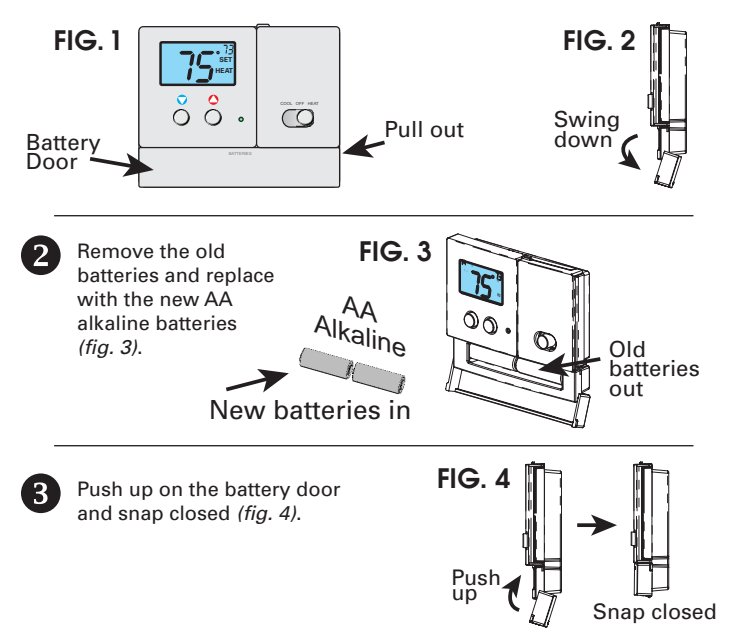

The batteries must be replaced immediately when the thermostat displays the low battery icon (fig. 1). If the thermostat is FIG. 1 connected to 24v power, the batteries should still be installed. Installing the batteries when system powered (24VAC) will keep the clock running in the event of line power interruption.

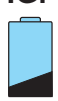

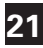

### **Limited Warranty**

Models: TSTAT\*1100-2, 2100-2, 1152-2, and 2152-2 \*2200C-2, \*4271C, \*4272C, \*2111-2, \*4272, \*4273

This thermostat is warranted by Daikin to be free from defects in materials and workmanship under normal use and maintenance, as described below:

 The thermostat is warranted for a period of ONE YEAR, except as provided below.

No warranty continues after the thermostat is removed from the location where it was originally installed.

No warranty applies to, and no warranty is offered by Daikin on, any thermostat ordered over the Internet.

The warranty period begins on the date of the original installation. If that date cannot be verified, the warranty period begins twelve weeks from the date of manufacture (as indicated by the first four digits of the serial number (yyww) where "yy" indicates the year and "ww" indicates the week of manufacture).

As its only responsibility, and your only remedy, Daikin will, without charge, replace any thermostat or thermostat part found to be defective due to workmanship or materials under normal use and maintenance. For warranty credit, the defective thermostat or thermostat part must be returned to a Daikin heating and air conditioning products distributor by a state certified or licensed contractor.

This warranty does not apply to labor, freight, or any other cost associated with the service, repair or operation of the unit.

This warranty is in lieu of all other express warranties. ALL IMPLED WARRANTIES, INCLUDING BUT NOT LIMITED TO WARRANTIES OF MERCHANTABILITY AND FITNESS FOR PARTICULAR PURPOSE, ARE LIMITED TO THE DURATION OF THIS WARRANTY. Some states and provinces do not allow limitations on how long an implied warranty lasts, so the above limitation may not apply to you.

DAIKIN SHALL IN NO EVENT BE LIABLE FOR INCIDENTAL OR CONSEQUENTIAL DAMAGES, INCLUDING BUT NOT LIMITED TO EXTRA UTILITY EXPENSES OR DAMAGES TO PROPERTY.

Some states and provinces do not allow the exclusion or limitation of incidental or consequential damages, so the above exclusion may not apply to you. Daikin is not responsible for:

- 1. Damage or repairs required as a consequence of faulty installation or application.
- Damage as a result of floods, fires, winds, lightning, accidents, corrosive atmosphere or other conditions beyond the control of Daikin.
- 3. Use of components or accessories not compatible with this thermostat.
- Products installed outside the United States or Canada.
- Damage or repairs required as a result of any improper use, maintenance, operation or servicing.
- 6. Failure to start due to interruption and/or inadequate electrical service.
- Changes in the appearance of the unit that do not affect its performance.

This warranty gives you specific legal rights, and you may also have other rights that may vary from state to state or province to province.

| Installer Name    |
|-------------------|
| Installation Date |
| Model #           |
| Serial #          |
|                   |

For further information about this warranty, contact Daikin Consumer Affairs at (877) 254-4729 or by mail to 7401 Security Way, Houston, Texas 77040.

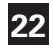

# **Programming Worksheet**

| DAY      | PERIOD  | START TIME | COOL | HEAT |                               |  |
|----------|---------|------------|------|------|-------------------------------|--|
| ۲        | Morning | lorning ay |      |      |                               |  |
| DA       | Day     |            |      |      |                               |  |
| MON      | Evening |            |      |      |                               |  |
|          | Night   |            |      |      |                               |  |
| IESDAY   | Morning |            |      |      | Copy Mon to Tues<br>No<br>Yes |  |
|          | Day     |            |      |      |                               |  |
|          | Evening |            |      |      |                               |  |
| F        | Night   |            |      |      |                               |  |
| ESDAY    | Morning |            |      |      | Copy Tues to Wed              |  |
|          | Day     |            |      |      |                               |  |
| DN       | Evening |            |      |      | ☐ Yes                         |  |
| WE       | Night   |            |      |      |                               |  |
| THURSDAY | Morning |            |      |      | Copy Wed to Thurs             |  |
|          | Day     |            |      |      |                               |  |
|          | Evening |            |      |      |                               |  |
|          | Night   |            |      |      |                               |  |
|          | Morning |            |      |      | Conv Thura to Eri             |  |
| DA       | Day     |            |      |      |                               |  |
| B        | Evening |            |      |      |                               |  |
|          | Night   |            |      |      |                               |  |
| SATURDAY | Morning |            |      |      | Copy Fri to Sat               |  |
|          | Day     |            |      |      | □ No<br>□ Yes                 |  |
|          | Evening |            |      |      |                               |  |
|          | Night   |            |      |      |                               |  |
| SUNDAY   | Morning |            |      |      | Conv Sat to Sun               |  |
|          | Day     |            |      |      | $\square No$                  |  |
|          | Evening |            |      |      | □ Yes                         |  |
|          | Night   |            |      |      |                               |  |

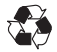